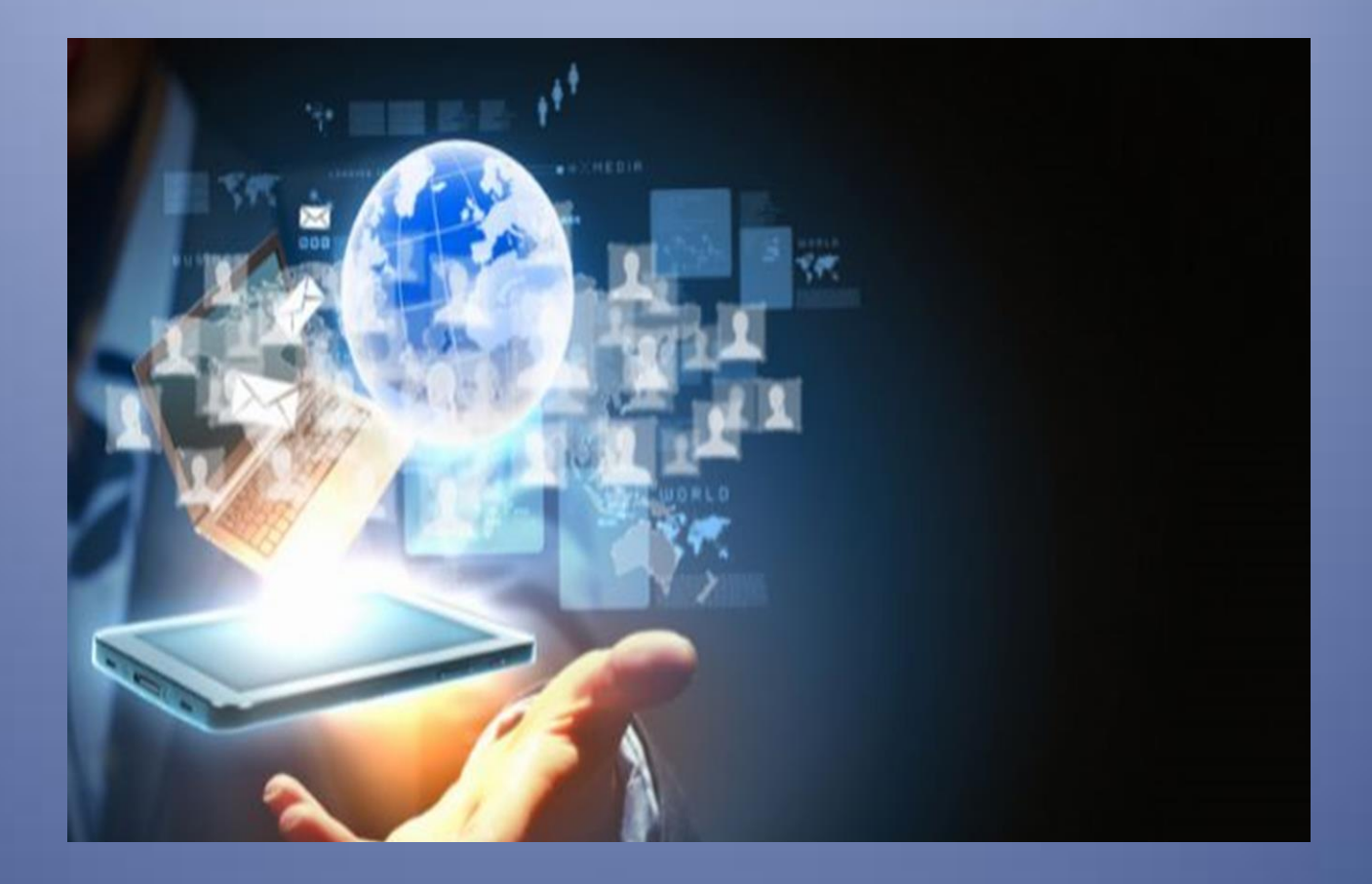

## ForumNA

## Forum – Notificaciones Automáticas

## Sistema de Notificaciones Automáticas

## **ForumNA**

El presente documento describe el funcionamiento del sistema **ForumNA**, una nueva plataforma de notificaciones automáticas diseñada por el **Poder Judicial de Corrientes**. Este sistema tiene como finalidad **optimizar la gestión y el seguimiento de las notificaciones judiciales**, proporcionando mayor eficiencia, trazabilidad y accesibilidad para todos los actores involucrados en el proceso.

ForumNA llegó para **reemplazar el sistema IOL (lurix Online)**, ofreciendo una solución más moderna e integrada con los sistemas de gestión judicial existentes, permitiendo visualizar las notificaciones de todos los organismos judiciales de la provincia de Corrientes.

Podrán acceder al sistema todos los Profesionales, los Organismos del Ministerio Público, y los Organismos Públicos, registrados en el sistema Forum.

|                    |               | Poder Jud<br>de la Provinci       | <b>icial</b><br>a de Corrientes    |
|--------------------|---------------|-----------------------------------|------------------------------------|
| Profesional        |               | Forum - Notificacione             | s Automáticas                      |
| o<br>Instituciones | $\rightarrow$ | Profesional                       | ~                                  |
|                    | J             | 💄 Usuario                         |                                    |
|                    |               | 🔒 Contraseña                      | ۲                                  |
|                    |               | Debe ingresar Usuario y Contraser | ia de Forum.                       |
|                    |               | 🗸 No soy un robot                 | reCAPTCHA<br>Privacidad - Términos |
|                    |               | Iniciar sesió                     | n                                  |
|                    |               |                                   |                                    |

Link de acceso al sistema: <u>https://forumna.juscorrientes.gov.ar/</u>

Deben seleccionar el tipo de ingreso Profesional o Instituciones, usuario, contraseña y chequear 'No soy un robot', para Iniciar Sesión en el sistema.

Al ingresar se muestra la siguiente pantalla con los accesos habilitados: 'Notificaciones Automáticas' y 'Consulta en línea de Expedientes'.

| Forûm  | nicio 🏫 | ≇ Notificaciones Automáticas | Consulta en línea de Expedientes |                                                     | 💄 Profesional 🗸 |
|--------|---------|------------------------------|----------------------------------|-----------------------------------------------------|-----------------|
| Inicio |         |                              |                                  |                                                     |                 |
|        |         |                              |                                  | Bienvenido al Sistema de Notificaciones Automáticas |                 |
|        |         |                              |                                  |                                                     |                 |
|        |         |                              |                                  |                                                     |                 |
|        |         |                              |                                  |                                                     |                 |
|        |         |                              |                                  |                                                     |                 |

En el primer acceso (Notificaciones Automáticas), es suficiente ingresar la Localidad (mostrando automáticamente la última fecha de notificaciones), y el botón Buscar, mostrará la lista de todas las notificaciones de la localidad seleccionada, permitiendo exportar al Excel dicha información.

| Forum 🛧 Inicio 🖽 Notificaciones Automáticas | Consulta en línea de Expedientes |                                  | 💄 Profesional +                                    |
|---------------------------------------------|----------------------------------|----------------------------------|----------------------------------------------------|
| Notificaciones Automáticas                  |                                  |                                  |                                                    |
|                                             |                                  |                                  |                                                    |
| Filtros                                     |                                  |                                  |                                                    |
| ₹-                                          | Localidad                        | Capital                          | Exportar                                           |
|                                             | Organismo                        | Seleccionar v                    |                                                    |
|                                             | Secretaria                       | Seleccionar                      | Excel                                              |
|                                             | Matrícula                        |                                  |                                                    |
|                                             | Persona                          |                                  |                                                    |
|                                             | Fecha de Lista                   | 13/02/2025                       |                                                    |
| Centidad: 17135                             |                                  | Buicar                           |                                                    |
| Nro. Orden 👻 Persona 👻                      | Expedientes 👻                    | Organismo 👻                      | Secretaria 👻                                       |
| 1                                           | Z11 6803 / 14                    | JUZGADO CIVIL Y COMERCIAL NRO.12 | JUZG.CIVIL Y COMERCIAL NRO. 12 - SECRETARIA NRO.25 |
| 1 ABAD GUILLERMO GREGORIO                   | EXP 215636 / 21                  | JUZGADO CIVIL Y COMERCIAL NRO.9  | JUZG.CIVIL Y COMERCIAL NRO. 9 - SECRETARIA NRO.19  |
| 2 ABAD GUILLERMO GREGORIO                   | EXP 215636 / 21                  | JUZGADO CIVIL Y COMERCIAL NRO.9  | JUZG.CIVIL Y COMERCIAL NRO. 9 - SECRETARIA NRO.19  |
| 1 ABBATE MARIA EMILIA                       | EXP 266886 / 24                  | JUZGADO CIVIL Y COMERCIAL NRO.7  | JUZG.CIVIL Y COMERCIAL NRO. 7 - SECRETARIA NRO. 13 |
| 2 ABELEDO JOSE MARIA                        | EXP 255481 / 24 - EX             | JUZGADO CIVIL Y COMERCIAL NRO.12 | JUZG CIVIL Y COMERCIAL NRO. 12 - SECRETARIA NRO 25 |

Desde el segundo acceso (Consulta en línea de Expedientes), se debe seleccionar la Localidad, ingresar el número del expediente y con botón Buscar, se visualizarán todos los expedientes del número ingresado. También puede ingresar otros filtros para una búsqueda mas acotada.

| Forum | nicio 🏫         | ≅ Notificaciones Automáticas | 🖹 Consulta en lín                                                            | ea de Expe | dientes |                                                                                |                                           | 💄 Profesional 👻 |
|-------|-----------------|------------------------------|------------------------------------------------------------------------------|------------|---------|--------------------------------------------------------------------------------|-------------------------------------------|-----------------|
| Cons  | sulta de E      | xpedientes                   |                                                                              |            |         |                                                                                |                                           |                 |
|       | Filtros         |                              |                                                                              |            |         |                                                                                |                                           |                 |
|       | 7-              |                              | Localidad Capital • Organismo Seleccionar • Tipio Nimero 14,0994 Año Caránta |            |         |                                                                                |                                           |                 |
| Ca    | ntidad: 3       |                              | Time                                                                         | Númere     | 450     |                                                                                | Ethio -                                   | Facha Ingrose   |
| JUZC  | SADO CIVIL Y CO | MERCIAL NRO 2                | EXP                                                                          | 143994     | 16      | MARTINE? AI EJANDRO JESUIS S/ SUCESION AR-INTESTATO                            | LISTA DE NOTIFICACION                     | 15/12/2016      |
| JUZG  | ADO CIVIL Y CO  | MERCIAL NR0.2                | x02                                                                          | 143994     | 1       | CARATULA PROVISORIA EN AUTOS MARTINEZ ALEJANDRO JESUS S/ SUCESION AB-INTESTATO | LISTA DE NOTIFICACION                     | 30/03/2022      |
| JUZG  | SADO CIVIL Y CO | MERCIAL NR0.2                | X02                                                                          | 143994     | 2       | CARATULA PROVISORIA EN AUTOS MARTINEZ ALEJANDRO JESUS S/ SUCESION AB-INTESTATO | LISTA DE NOTIFICACION                     | 29/10/2024      |
| Pági  | ina 1 de 1      |                              |                                                                              |            |         |                                                                                | Filtrando por Localidad y Número (143994) | Ant 1 Sig       |

Luego, al hacer click sobre el expediente se visualizan todas las actuaciones relacionadas ordenándose por fecha de notificación de cada actuación. Al hacer click en el ícono del documento, podrán visualizar el contenido del mismo.

| Forûm 🛖 In  | icio £≣ N     | Notificaciones Automáticas                  | Consulta en línea de Expedientes                                                                                                    | 💄 Profesional 👻    |  |  |  |  |  |
|-------------|---------------|---------------------------------------------|----------------------------------------------------------------------------------------------------|--------------------|--|--|--|--|--|
| Actuacion   | es            |                                             |                                                                                                    |                    |  |  |  |  |  |
| ←           |               |                                             |                                                                                                    |                    |  |  |  |  |  |
|             |               |                                             |                                                                                                    |                    |  |  |  |  |  |
| Detaile de  | el Expediente |                                             |                                                                                                    |                    |  |  |  |  |  |
|             |               |                                             | Organismo         MESA RECEPTORA UNICA. (Capital)           Nici. Capadiante         EXP 14394/16           Cardinale         MATTINEZA LEUNORO JESUS SI SUCESION AB INTESTATO           Frenh Isignes         S15/20316           Ubicarcilin Actiwal         15/20205           Ubicarcilin Actiwal         15/20205 |                    |  |  |  |  |  |
|             |               |                                             |                                                                                                    |                    |  |  |  |  |  |
| Actuaciones | Actuaciones   |                                             |                                                                                                    |                    |  |  |  |  |  |
| Documento   | Fecha         | Extracto 👻                                  |                                                                                                    | Firmada por 👻      |  |  |  |  |  |
| 6           | 12/02/2025    | 11/02/25 14:09 TITULO: INTER                | ERVENCIÁ*N DE TERCEROS - PROFESIONALES NOTIFICADOS - ANDINO, MIGUEL RAĂCI.(11/02/2025 14/09); ABELEDO, JOSE MARIA(11/02/2025 14/09); CABRERA, VIVIANA MARCIANA(11/02/2025 14/09);                                                                                                    | MARIELA KUPERVASER |  |  |  |  |  |
| 6           | 07/02/2025    | POR RECIBIDO                                | MARIELA KUPERVASER                                                                                                    |                    |  |  |  |  |  |
| 6           | 07/02/2025    | PRUEBA DOCUMENTAL EN S                      | MARIELA KUPERVASER                                                                                                    |                    |  |  |  |  |  |
|             | 07/02/2025    | (12.12.24) DRA. CABRERA A                   | MARIELA KUPERVASER                                                                                                    |                    |  |  |  |  |  |
| 6           | 07/02/2025    | RESP DE OFICIO DE ARCHINO MARTELA AUPERNASE |                                                                                                    |                    |  |  |  |  |  |
|             |               |                                             | 210/224 11:01 - CABRERA SE PRESENTAN PROMUEVEN SUCESORIO PDF IMARIELA KUPERVASER                                                                                                    |                    |  |  |  |  |  |